# 多量のAPの一括バージョンアップの一つの方法

バージョンアップ手順(WA6320の例ですが、WA6638も同様) ※WX3820H, WX1840Hで行う方法をAPで代用したケースとなります

前準備1:Anchor-acにするAPを目的のバージョンにします 前準備2:1台のAPをAnchor-acに設定します

Ancho-acに必要な設定は接続するAPにIPアドレスを提供する

DHCPサーバー機能のみ(Anchor-acの同時サポートAP数はWA6320は32台、

WA6638は50台まで)

前準備3:十分なポート数のPoEスイッチを用意する

前準備4:当然、APを同時にPoEに接続するためのLANケーブル

実施手順1:APを箱から出してAPとPoEスイッチを接続する すると、ブート後にAnchor-acとCAPWAPで接続され、 Anchor-acからAnchor-acにあるWA6300.ipeというファイルが APにダウンロードされ、完了するとリブートを始める 実施手順2:念のため、リブートが完了したAPからdisplay version コマンドで目的のバージョンになったか確認する **実施手順3:Anchor-aclcしたAPの設定をデフォルトにしてからFITモードに戻す** 注意事項:32台のバージョンアップが完了したらAnchor-acをリブートして DHCPをリセットすると割り当てがスムーズに行く

## 前準備1:装置へ新しいバージョンのソフトウェアを送り込む

<H3C>system-view System View: return to User View with Ctrl+Z. [H3C]interface vlan 1 [H3C-Vlan-interface1]ip address 192.168.0.50 24 [H3C-Vlan-interface1]quit <H3C>ftp 192.168.0.10 Press CTRI +C to abort. Connected to 192.168.0.10 (192.168.0.10). 220 3Com 3CDaemon FTP Server Version 2.0 User (192.168.0.10:(none)): anonymous 331 User name ok, need password Password: 230 User logged in Remote system type is UNIX. Using binary mode to transfer files. ftp> get WA6300-CMW710-R2451.ipe

227 Entering passive mode (192,168,1,3,202,200) 125 Using existing data connection

226 Closing data connection; File transfer successful. 125825024 bytes received in 235.368 seconds (522.06 Kbytes/s) ftp> quit

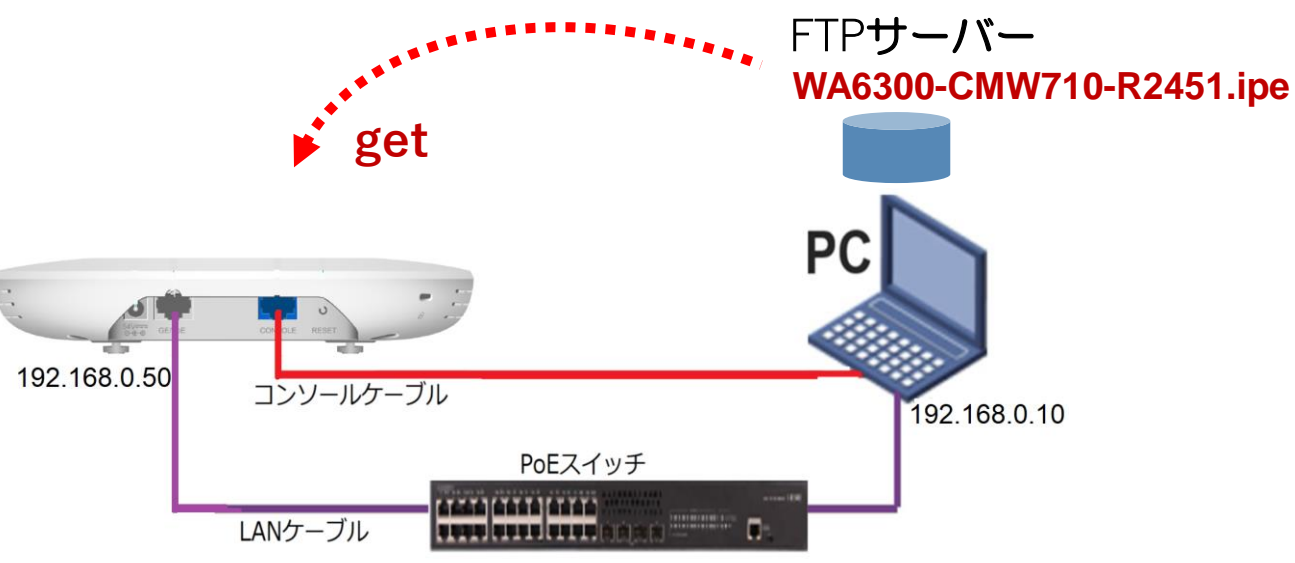

## 前準備1(続き):新しいソフトウェアを解凍してロードする

<H3C>boot-loader file flash:/WA6300-CMW710-R2451.ipe main

Verifying the file flash:/WA6300-CMW710-R2451.ipe on the device.....Done.

H3C WA6320-JP images in IPE:

wa6300-boot.bin

wa6300-system.bin

wa6300-freeradius.bin

This command will set the main startup software images. Please do not reboot the device during the upgrade. Continue? [Y/N]:y Add images to the device.

File flash:/wa6300-system.bin already exists on the device.

File flash:/wa6300-boot.bin already exists on the device.

Overwrite the existing files? [Y/N :y

Decompressing file wa6300-freeradius.bin to flash:/wa6300-freeradius.bin...Done.

Decompressing file wa6300-system.bin to flash:/wa6300-system.bin.....Done.

Decompressing file wa6300-boot.bin to flash:/wa6300-boot.bin....Done.

Verifying the file flash:/wa6300-boot.bin on the device...Done.

Verifying the file flash:/wa6300-system.bin on the device......Done.

Verifying the file flash:/wa6300-freeradius.bin on the device...Done.

The images that have passed all examinations will be used as the main startup software images at the next reboot on the device. Decompression completed.

You are recommended to delete the .ipe file after you set startup software images for all slots.

Do you want to delete flash:/WA6300-CMW710-R2451.ipe now? [Y/N]:y

#### 前準備1(続き):リブートする

<H3C>reboot

Start to check configuration with next startup configuration file, please wait......DONE! Current configuration may be lost after the reboot, save current configuration? [Y/N]:n This command will reboot the device. Continue? [Y/N]:y Now rebooting, please wait... %Nov 12 00:05:38:273 2021 H3C DEV/5/SYSTEM\_REBOOT: System is rebooting now.

System is starting... Press Ctrl+D to access BASIC-BOOTWARE MENU... Booting Normal Extended BootWare The Extended BootWare is self-decompressing....Done.

Copyright (c) 2004-2021 New H3C Technologies Co., Ltd.

#### 前準備1(続き):バージョンアップできたか確認する

<H3C>display version

H3C Comware Software, Version 7.1.064, Release 2451 Copyright (c) 2004-2021 New H3C Technologies Co., Ltd. All rights reserved. H3C WA6320-JP uptime is 0 weeks, 0 days, 0 hours, 1 minute Last reboot reason : User soft reboot

Boot image: flash:/wa6300-boot.bin Boot image version: 7.1.064, Release 2451 Compiled Dec 20 2021 16:00:00 System image: flash:/wa6300-system.bin System image version: 7.1.064, Release 2451 Compiled Dec 20 2021 16:00:00

with 1 ARM 1000MHz Processor 512M bytes DDR4 128M bytes NandFlash Memory

Hardware Version is Ver.A Basic Bootrom Version is 7.18 Extend Bootrom Version is 7.18 [Subslot 0]H3C WA6320-JP Hardware Version is Ver.A [SLOT 1]GE1/0/1 (Hardware)Ver.A, (Driver)1.0 [SLOT 1]RADIO1/0/1 (Hardware)Ver.A, (Driver)1.0

#### 前準備2:1台のAPをanchor-acモードにする

手順:現在の動作モードの確認 ->動作モードの変更 -> 変更されたかどうかの確認 <H3C> display wlan device role

Current running mode: FIT AP. # system-viewにてap-modeコマンドでAnchor-acモードに変更

<H3C> system-view 注: APモードには以下の3つのモード
System View: return to User View with Ctrl+Z.
[H3C] ap-mode anchor-ac ap-mode { anchor-ac | cloud | fit }
Changing working mode will reboot system. Continue? [Y/N]:y

#モード変更のためにAPは自動的にrebootします。 System is starting... Press Ctrl+D to access BASIC-BOOTWARE MENU... Booting Normal Extended BootWare リブート中メッセージ省略 Image file flash:/wa6600-boot.bin is selfdecompressing.....

……Done. System image is starting… Line con0 is available. Press ENTER to get started. #起動後Cloudモードになったことを確認します。 <H3C> display wlan device role Current running mode: Anchor AC. <H3C> save force

.....

#### 前準備2(続き): Anchor-acのGUIにログインする方法

PCのブラウザを起動し以下のURLを入力します。 http://192.168.0.50/

デフォルトのユーザー名: admin、パスワード: h3capadmin

| H3 | <b>C WLAN Manageme</b><br>WA6320-JP                                                               | nt Platform              |
|----|---------------------------------------------------------------------------------------------------|--------------------------|
| 1  | A admin                                                                                           | •                        |
|    | Remember username                                                                                 | English 👻                |
| 2  | Login                                                                                             |                          |
| Ŭ  | Internet Explorer 10, Firefox 30.0.0.5269, 35.0.1916.114, Safari 5.1, and their higher supported. | Chrome<br>r versions are |

| Change Password                                                                                                    |                                                                                                    | 3                                           |
|----------------------------------------------------------------------------------------------------|----------------------------------------------------------------------------------------------------|---------------------------------------------|
| The default password is not se<br>requirements: It must contain<br>types,and a minimum of 1 cha<br>reversed letters of the usernar | cure. A qualified password must meet the fo<br>a minimum of 10 characters. It must contain<br>racters for each type. It can't contain the use<br>ne. | ollowing<br>a minimum of 2<br>ername or the |
| Old Password                                                                                                    |                                                                                                    |                                             |
| New Password                                                                                                    |                                                                                                    |                                             |
| Confirm Password                                                                                                    |                                                                                                    |                                             |

パスワードは10文字以上で、英数字記号な どの2種類を含み、登録されているユー ザー、adminなどの文字を含まないこと。

#### ログインするとDashboardが表示されます

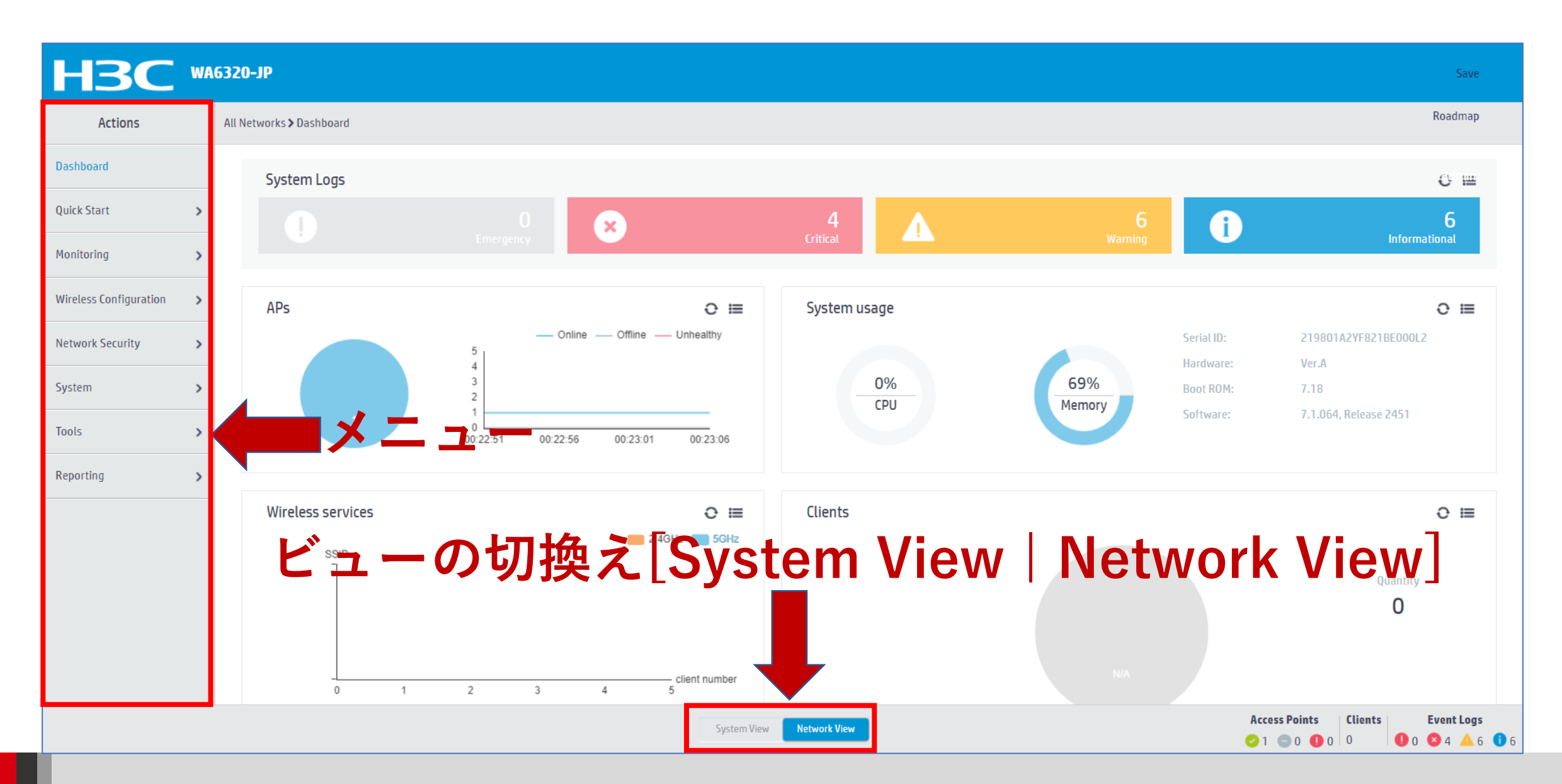

#### Anchor-acを他のAPのDHCPサーバーとして設定する 画面中央の真下でSystem Viewを選択 System View

|   | HBC "                           | A6320-JP                                                                                                    |                     | Save                             |
|---|---------------------------------|----------------------------------------------------------------------------------------------------|---------------------|----------------------------------|
|   | Actions                         | System > Network Configuration > Network Services > DHCP/DNS > DHCP                                                        |                     | Roadmap                          |
|   | Dashboard                       | DHCP IPv4 DNS IPv6 DNS                                                                                                    |                     |                                  |
|   | Network Configuration 🗸 🗸 🗸 🗸 🗸 | DHCP                                                                                                    |                     | (?)                              |
|   | Network Interfaces              | The Dynamic Host Configuration Protocol(DHCP) provides a framework to assign configuration information to network devices. |                     |                                  |
|   | VLAN                            |                                                                                                    |                     |                                  |
| _ | Network Routing                 |                                                                                                    |                     |                                  |
| 3 | Network Services 🗸 🗸            |                                                                                                    |                     |                                  |
|   | IP Services                     |                                                                                                    |                     |                                  |
| 4 | DHCP/DNS                        |                                                                                                    |                     |                                  |
|   | Multicast                       |                                                                                                    |                     |                                  |
|   | ARP                             |                                                                                                    |                     |                                  |
|   | ND                              |                                                                                                    |                     |                                  |
|   | Management Protocols            |                                                                                                    |                     |                                  |
|   | Network Security >              |                                                                                                    |                     |                                  |
|   |                                 | System View Network View                                                                                                   | Access Points Clien | ts Event Logs<br>● 0 😣 4 🔺 6 🕕 6 |

#### Anchor-acを他のAPのDHCPサーバーとして設定する(続き)

| H3C W                                | 16320-JP                                                                                                    |                          | Save              |
|--------------------------------------|----------------------------------------------------------------------------------------------------|--------------------------|-------------------|
| Actions                              | System > Network Configuration > Network Services > DHCP/DNS > DHCP                                                        | (1)                      | Roadmap           |
| Dashboard                            | DHCP                                                                                                    | Address pool Relay agent | () Oadmin         |
| Network Configuration 🗸              | The Dynamic Host Configuration Protocol(DHCP) provides a framework to assign configuration information to network devices. |                          |                   |
| Network Interfaces                   | Add Address Pool                                                                                                    |                          |                   |
| VLAN                                 | Assigned Address DHCP Options IP In Use                                                                                    |                          |                   |
| Network Routing                      | Apply                                                                                                    |                          |                   |
| Network Services 🗸 🗸                 |                                                                                                    |                          |                   |
| IP Services                          |                                                                                                    |                          |                   |
| DHCP/DNS                             |                                                                                                    |                          |                   |
| Multicast                            |                                                                                                    |                          |                   |
| ARP                                  |                                                                                                    |                          |                   |
| ND                                   |                                                                                                    |                          |                   |
| Management Protocols                 |                                                                                                    |                          |                   |
| Network Security >                   |                                                                                                    | Access Delints           | Europe I and      |
| 192.168.0.50/wnm/frame/index.php?ses | sionid=20000119f3006ead0158ee552abf62dc21a4#M_Dashboard                                                                    | 2 1 = 0  0  0            | <b>Event Logs</b> |

#### Anchor-acを他のAPのDHCPサーバーとして設定する(続き)

| H3C W                     | 6320-JP                                                                                                    |                      |                                       |
|---------------------------|----------------------------------------------------------------------------------------------------|----------------------|---------------------------------------|
| Actions                   | System > Network Configuration > Network Services > DHCP/DNS > DHCP                                                        |                      | Roadmap                               |
| Dashboard                 |                                                                                                    | Service Address pool | Relay agent 🕛 🕼 ad min                |
| Network Configuration 🛛 🗸 | The Dynamic Host Configuration Protocol(DHCP) provides a framework to assign configuration information to network devices. |                      |                                       |
| Network Interfaces        | Add Address Pool                                                                                                    |                      |                                       |
| VLAN                      | Assigned Address DHCP Options IP In Use                                                                                    |                      |                                       |
| Network Routing           | Apply                                                                                                    |                      |                                       |
| Network Services 🗸 🗸      | Address pool name * There are the for AP Management (1-63 chars)                                                           |                      |                                       |
| IP Services               |                                                                                                    |                      |                                       |
| DHCP/DNS                  | Apply Cancel                                                                                                    |                      |                                       |
| Multicast                 |                                                                                                    |                      |                                       |
| ARP                       |                                                                                                    |                      |                                       |
| ND                        |                                                                                                    |                      |                                       |
| Management Protocols      |                                                                                                    |                      |                                       |
| Network Security          |                                                                                                    | Access Dain          | te   fliante   Event lage             |
|                           | System View Network View                                                                                                   |                      | 0 0 0 0 0 0 0 0 0 0 0 0 0 0 0 0 0 0 0 |

#### Anchor-acを他のAPのDHCPサーバーとして設定する(続き)

| H3C WA                           | 16320-JP                                        |                            |                               |                     |                       |                    |                         |                                                                           | Save              |
|----------------------------------|-------------------------------------------------|----------------------------|-------------------------------|---------------------|-----------------------|--------------------|-------------------------|---------------------------------------------------------------------------|-------------------|
| Actions                          | System > Network Configuration > Network S      | ervices > DHCP/DNS > DHCP  |                               |                     |                       |                    |                         |                                                                           | Roadmap           |
| Dashboard Network Configuration  | DHCP<br>The Dynamic Host Configuration Protocol | (DHCP) provides a framewor | k to assign configuration inf | formation to networ | k devices.            |                    | Service                 | Address pool Relay agent (                                                | り<br>Cadmin       |
| Network Interfaces               | For AP Management Assigned Address DHCP Options | Delete  IP In Use          | Add Address Pool              |                     |                       |                    |                         |                                                                           |                   |
| Network Routing Network Services | Dynamic assignment 📍                            | 192.168.0.0                | / 255.255.255.0               | (Ne                 | twork address/mask) 💡 | 192.168<br>192.168 | .0.0 / 25<br>.0.51 - 19 | 5.255.255.0<br>92.168.0.100                                               |                   |
| IP Services                      | Static assignment                               | IP Address                 |                               | Mask                |                       | Туре               | Hardware Add            | ress/Client ID                                                            |                   |
| DHCP/DNS                         |                                                 | X.X.X.X                    |                               |                     |                       | Ethernet           | ~                       |                                                                           | G                 |
| Multicast                        |                                                 | Mask length must be in the | e range of 1 to 30.           | rs                  |                       |                    |                         |                                                                           |                   |
| ARP                              |                                                 | hardware had ess should    |                               |                     |                       |                    |                         |                                                                           |                   |
| ND                               |                                                 |                            |                               |                     |                       |                    |                         |                                                                           |                   |
| Management Protocols             |                                                 |                            |                               |                     |                       |                    |                         |                                                                           |                   |
| Network Security                 |                                                 |                            |                               | System View Net     | twork View            |                    |                         | Access Points         Clients           ○ 1         0         0         0 | <b>Event Logs</b> |

#### Anchor-acのDHCPサーバーから払い出されているIPの確認

| НЗС •                                | <b>16320-JP</b>                                    |                                                                              |                                  | Save                                                                      |
|--------------------------------------|----------------------------------------------------|------------------------------------------------------------------------------|----------------------------------|---------------------------------------------------------------------------|
| Actions                              | System > Network Configuration > Network Service   | > DHCP/DNS > DHCP                                                            |                                  | Roadmap                                                                   |
| Dashboard                            | DHCP The Dynamic Host Configuration Protocol(DHCF  | provides a framework to assign configuration information to network devices. | Service Address pool Relay agent |                                                                           |
| Network Interfaces                   | for ap admin                                       | Delete Add Address Pool                                                      |                                  |                                                                           |
| VLAN                                 | Assigned Address DHCI Op ons IP                    | n Use                                                                        |                                  |                                                                           |
| Network Routing                      |                                                    |                                                                              | Search                           | Q Q                                                                       |
| Network Services 🗸                   | IP Address                                         | Hardware Address/Client ID                                                   | Expiration                       | Actions 🗮                                                                 |
|                                      | □ 192.168.0.51                                     | 0100-ddb6-b187-a0                                                            | 11/13/2021 04:11:46              |                                                                           |
| IP Services                          | □ 192.168.0.52                                     | 0100-ddb6-b18f-40                                                            | 11/13/2021 04:13:14              |                                                                           |
| DHCP/DNS                             | □ 192.168.0.53                                     | 0100-ddb6-b17c-a0                                                            | 11/13/2021 04:16:40              |                                                                           |
| Multicast                            | D 192.168.0.54                                     | 0100-ddb6-b192-60                                                            | 11/13/2021 04:40:40              |                                                                           |
| ARP                                  |                                                    |                                                                              |                                  |                                                                           |
| ND                                   |                                                    |                                                                              |                                  |                                                                           |
| Management Protocols                 | Total 4 entries, 4 matched, 0 selected.Page 1 /    | 1.                                                                           |                                  | 14 <4 IN IN Q                                                             |
| Network Security                     |                                                    |                                                                              |                                  |                                                                           |
| 192.168.0.50/wnm/frame/index.php?set | sionid=200001da873bd50ef995a3a9cde5993bbf85#M_VLAN | System View Network View                                                     | Access Points<br>Clients         | <b>Event Logs</b><br><b>()</b> 0 <b>(2)</b> 4 <b>(</b> ) 15 <b>(</b> ) 40 |

#### ネットワークにFIT APが接続されると自動的に設定を作成するモード 画面中央の真下でNetwork Viewを選択 System View Network View

| Actions                | All Networks > Wireless Configuration > AP Management > AP Global Settings | Roadmap                         |
|------------------------|----------------------------------------------------------------------------|---------------------------------|
| Dashboard              | AP AP Global Settings                                                      |                                 |
| Quick Start >          |                                                                            |                                 |
| Monitoring >           | Basic Settings                                                             |                                 |
| Wireless Configuration | Region code 💡 JAPAN(JP)                                                    |                                 |
|                        | Region code lock 📍 OFF                                                     |                                 |
| Wireless Networks      | Software upgrade                                                           |                                 |
| AP Management          |                                                                            |                                 |
| Wireless QoS           | Auto AP • ※wlan auto-ap enable設定 5 □ ■ ● □                                 |                                 |
| Wireless Security      | Auto AP conversion ? ※wlan auto-persistent enable設定                        |                                 |
| Radio Management       |                                                                            |                                 |
| Applications           |                                                                            |                                 |
| Network Security       |                                                                            |                                 |
| System >               |                                                                            |                                 |
| Tools >                |                                                                            |                                 |
|                        | System View Network View                                                   | Access Points Clients Event Log |

## 最後に今まで設定したコンフィグを保存(save)

#### 画面の右上で Save > yes

| <b>H3C W</b>               | 16320-JP                                                        |                                                          |   | (                                                               | <b>1</b> Save                 |
|----------------------------|-----------------------------------------------------------------|----------------------------------------------------------|---|-----------------------------------------------------------------|-------------------------------|
| Actions                    | All Networks > Wireless Configuration > AP Management > AP Glob | al Settings                                              |   |                                                                 | Roadmap                       |
| Dashboard                  | AP AP Groups AP Global Settings                                 |                                                          |   |                                                                 |                               |
| Quick Start >              |                                                                 |                                                          |   |                                                                 |                               |
| Monitoring >               | Basic Settings                                                  |                                                          |   |                                                                 |                               |
| Wireless Configuration 🗸 🗸 | Region code                                                     | (qt)naqat                                                |   |                                                                 |                               |
| Wireless Networks          | Region code lock 🥊                                              | Confirm                                                  | × |                                                                 |                               |
| AP Management              | Software upgrade 📍                                              | Are you sure you want to save the current configuration? |   |                                                                 |                               |
| Wireless QoS               | Auto AP 🎈                                                       | 2 Yes No                                                 |   |                                                                 |                               |
| Wireless Security >        | Auto AP conversion 📍                                            |                                                          |   |                                                                 |                               |
| Radio Management           |                                                                 |                                                          |   |                                                                 |                               |
| Applications               |                                                                 |                                                          |   |                                                                 |                               |
| Network Security >         |                                                                 |                                                          |   |                                                                 |                               |
| System >                   |                                                                 |                                                          |   |                                                                 |                               |
| Tools >                    |                                                                 |                                                          |   |                                                                 |                               |
|                            |                                                                 | System View Network View                                 |   | Access Points         Clients           ○ 1         0         0 | <b>Event Logs</b> 0 8 4 4 6 6 |

ログアウトして終了

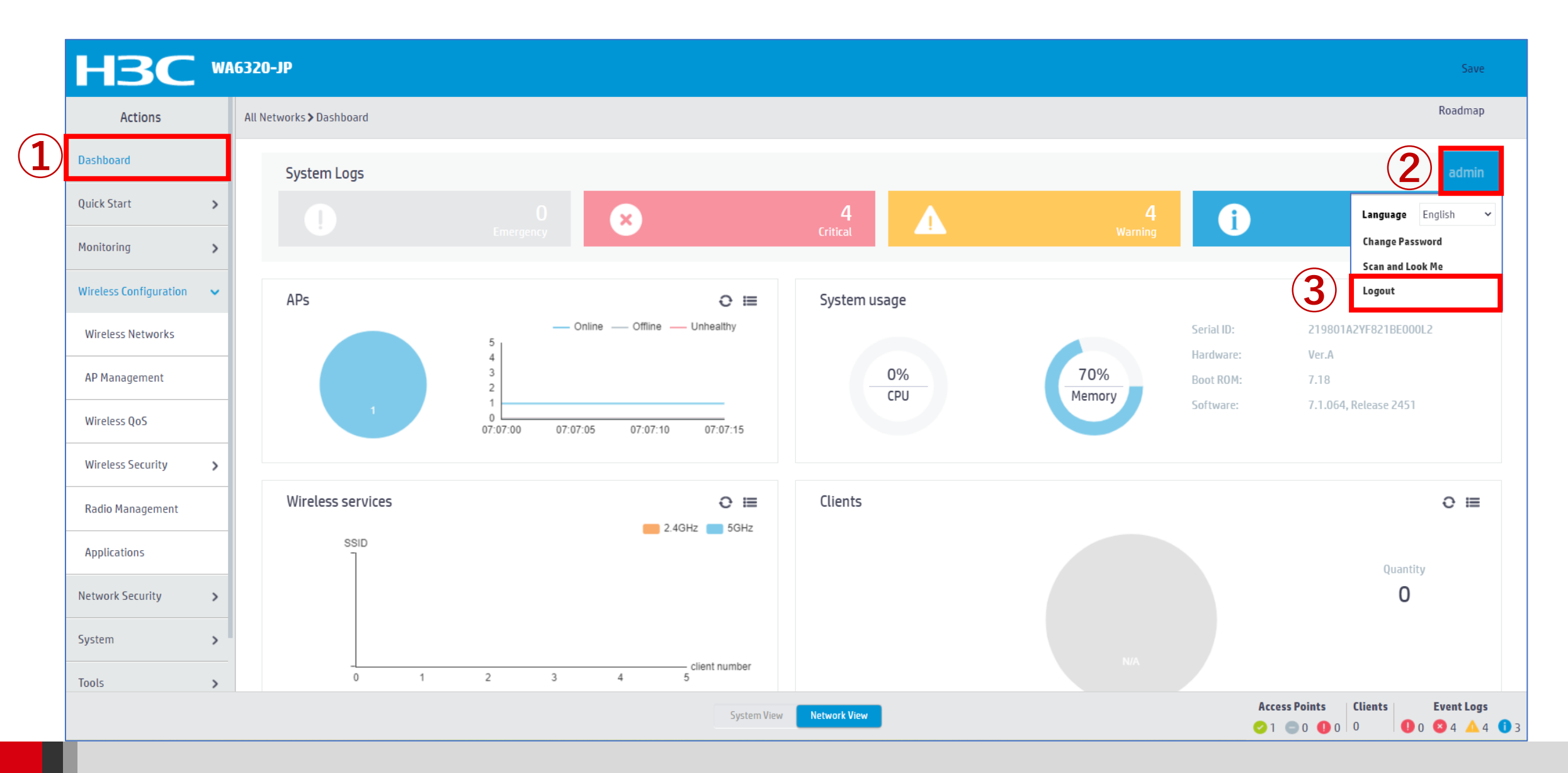

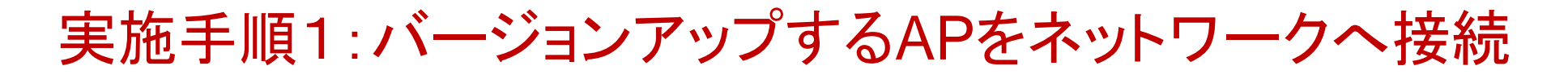

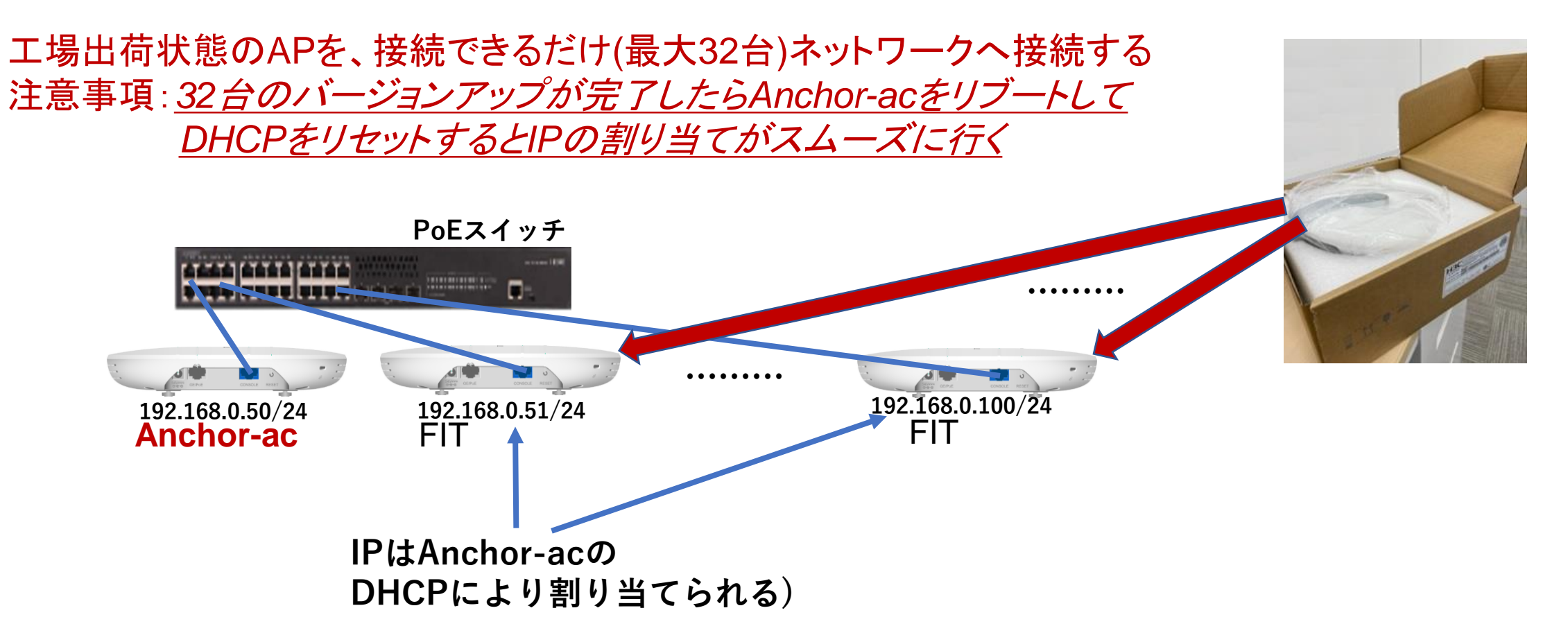

多量での確認はできていないが、1台では 5分程度 かかった。 多量の場合、この処理が1台1台順に行われるのではなく同時並行的に行われるの、1台当たり の処理時間が台数分かかるわけではない

#### 実施結果:1台目のみダウンロードのリトライが発生する

注意:WX3820H,WX1840Hはダウンロード用にflash:/にWA6300.ipeファイルを保存する必要があ るが、Anchor-acは最初にboot.binとsystem.binからWA6300.ipeを作成するため、1台目では準備 されていないためエラーとなり、作成後リトライして成功します。2台目以降はこのファイルを利用して スムーズにアップロードされます。

\* Anchor-acでの最初の1台のバージョンアップは \* 1回目のみ失敗します

%Feb 09 09:01:25:346 2021 H3C CWS/6/CWS\_IMG\_DOWNLOAD\_START: AP 00dd-b6b1-8f40 started to download the image file wa6300.ipe. %Feb 09 09:01:24:355 2021 H3C CWS/6/CWS\_IMG\_DOWNLOAD\_FAILED: Failed to download image file wa6300.ipe for AP 00dd-b6b1-8f40.

#### \*\*\*\*\*

\*最初の1台のバージョンアップは2回目のリトライには成功します\*

%Feb 09 09:03:22:336 2021 H3C CWS/6/CWS\_IMG\_DOWNLOAD\_START: AP 00dd-b6b1-8f40 started to download the image file wa6300.ipe. %Feb 09 09:04:21:498 2021 H3C CWS/6/CWS\_IMG\_DOWNLOAD\_COMPLETE: Downloading the image file wa6300.ipe for AP 00dd-b6b1-8f40 through the CAPWAP tunnel is complete.

%Feb 09 09:06:12:810 2021 H3C APMGR/6/APMGR\_AP\_ONLINE: AP 00dd-b6b1-8f40 came online. State changed to Run. %Feb 09 09:06:12:810 2021 H3C CWS/6/CWS\_AP\_UP: Master CAPWAP tunnel to AP 00dd-b6b1-8f40 went up.

\* 2台目以降のバージョンアップはすべて成功します

%Feb 09 09:06:54:037 2021 H3C CWS/6/CWS IMG DOWNLOAD START: AP 00dd-b6b1-87a0 started to download the image file wa6300.ipe.

%Feb 09 09:07:54:663 2021 H3C CWS/6/CWS\_IMG\_DOWNLOAD\_COMPLETE: Downloading the image file wa6300.ipe for AP 00dd-b6b1-87a0 through the CAPWAP tunnel is complete.

%Feb 09 09:08:45:182 2021 H3C APMGR/6/APMGR\_AP\_ONLINE: AP 00dd-b6b1-87a0 came online. State changed to Run. %Feb 09 09:08:45:183 2021 H3C CWS/6/CWS\_AP\_UP: Master CAPWAP tunnel to AP 00dd-b6b1-87a0 went up.

#### 確認手段:FITがバージョンアップされたかどうかをGUIで確認する (個別に確認)

|   | H3C                    | NA | 6320-JP                            |                          |        |                 |                           |                 |              |           |           |              |                                                                     |                | Save                     |
|---|------------------------|----|------------------------------------|--------------------------|--------|-----------------|---------------------------|-----------------|--------------|-----------|-----------|--------------|---------------------------------------------------------------------|----------------|--------------------------|
|   | Actions                |    | All Networks > Wireless Configurat | tion <b>&gt;</b> AP Mana | gement | ▶ AP            |                           |                 |              |           |           |              | Action                                                              | 5              | Roadmap                  |
|   | Dashboard              |    | AP AP Groups AP G                  | ilobal Settings          |        |                 |                           |                 |              |           |           | この…の剖        | 3分 🔽                                                                | -              |                          |
|   | Quick Start >          |    | AP Groups                          |                          | C      | ⊕ [:            |                           |                 |              |           |           |              | Search                                                              |                | Q, Q                     |
|   | Monitoring >           |    | Search                             |                          |        | Name 🔺          | Description               | AP Group        | Туре         | Model     | Serial ID | MAC Address  | Radios                                                              | Status         | Actions 🗮                |
|   | Wireless Configuration | ו  | All AP Groups                      |                          |        | 00dd-b6         |                           | default-group   | Manual AP (E | WA6320-JP | 219801A21 | 00-DD-B6-B1- | 2,802.11ax(5GHz                                                     | S Online       | )                        |
|   | wireless configuration |    | default-group(1)                   |                          |        | 00dd-b6         |                           | default-group   | Manual AP (E | WA6320-JP | 219801A2  | 00-DD-B6-B1- | 2,802.11ax(5GHz                                                     | <b>O</b> nline | ☑ … 亩                    |
|   | Wireless Networks      |    |                                    |                          |        | 00dd-b6         |                           | default-group   | Manual AP (E | WA6320-JP | 219801A2  | 00-DD-B6-B1- | 2,802.11ax(5GHz                                                     | a Online       | Z ··· 🖻                  |
| 2 | AP Management          | 1  |                                    |                          |        | 00dd-b6         |                           | default-group   | Manual AP (E | WA6320-JP | 219801A21 | 00-DD-B6-B1- | 2,802.11ax(5GHz                                                     | <b>O</b> nline | Z···· 🖻                  |
|   | Wireless 0.05          | ٦  |                                    |                          |        | 00dd-b6         |                           | default-group   | Manual AP (E | WA6320-JP | 219801A2  | 00-DD-B6-B1- | 2,802.11ax(5GHz                                                     | a Online       | Z ··· 🖻                  |
|   | WII 21255 QU 3         | -  |                                    |                          |        | 00dd-b6         |                           | default-group   | Manual AP (E | WA6320-JP | 219801A2  | 00-DD-B6-B1- | 2,802.11ax(5GHz                                                     | a Online       | Z ··· 🖻                  |
|   | Wireless Security >    |    |                                    |                          |        | 00dd-b6         |                           | default-group   | Manual AP (E | WA6320-JP | 219801A2  | 00-DD-B6-B1- | 2,802.11ax(5GHz                                                     | <b>O</b> nline | 🗷 … 前                    |
|   | Radio Management       |    |                                    |                          |        | 00dd-b6         |                           | default-group   | Manual AP (E | WA6320-JP | 219801A2  | 00-DD-B6-B1- | 2,802.11ax(5GHz                                                     | <b>O</b> nline | 🗹 ··· 🖻                  |
|   | Applications           | 1  |                                    |                          |        | 00dd-b6         |                           | default-group   | Manual AP (E | WA6320-JP | 219801A2  | 00-DD-B6-B1- | 2,802.11ax(5GHz                                                     | <b>o</b> nline | 2 … 🖻                    |
|   | Network Security       | >  |                                    |                          |        |                 |                           |                 |              |           |           |              |                                                                     |                |                          |
|   | System >               | ,  |                                    |                          | Total  | 1 entries, 1 ma | tched, 0 selected.Page 1/ | 1.              |              |           |           |              |                                                                     |                | 14 <4 II> III 🖓          |
|   | Tools >                | >  |                                    |                          |        |                 |                           |                 |              |           |           |              |                                                                     |                |                          |
|   |                        |    |                                    |                          |        |                 |                           | System View Net | work View    |           |           |              | Access Points         C           ○ 1         0         0         0 | lients 0       | <b>Event Logs</b> 4 4 12 |

#### 確認手段:FITがバージョンアップされたかどうかをGUIで確認する (個別に確認)

| H3C                    | WA6320-JP                       |                                                       |                          | Sa                                                                                                    | ave                       |
|------------------------|---------------------------------|-------------------------------------------------------|--------------------------|----------------------------------------------------------------------------------------------------|---------------------------|
| Actions                | All Networks > Wireless Con     | figuration > AP Management > AP > View 00dd-b6b1-6480 |                          | Roadm                                                                                                    | ар                        |
| Dashboard              | AP type                         | Maunal AP                                             |                          |                                                                                                    |                           |
| Quick Start            | Group name Status               | default-group<br>Online                               |                          |                                                                                                    |                           |
| Monitoring             | > Serial ID                     | 219801A2YF821BE000L2                                  |                          |                                                                                                    |                           |
| Wireless Configuration | AC IP address                   | N/A                                                   |                          |                                                                                                    |                           |
| Wireless Networks      | AP IP address<br>AP port number | 192.168.0.50<br>60489                                 |                          |                                                                                                    |                           |
| AP Management          | Region code                     | JAPAN(JP)                                             |                          |                                                                                                    |                           |
| Wireless QoS           | LED mode<br>Map File            | Normal<br>N/A                                         |                          |                                                                                                    |                           |
| Wireless Security      | > Radio number<br>Online time   | 2<br>Oday0hour16minute10second                        |                          |                                                                                                    |                           |
| Radio Management       | Client number                   | N/A                                                   |                          |                                                                                                    |                           |
| Applications           | H/W version<br>S/W version      | Ver.A<br>R2451                                        |                          |                                                                                                    |                           |
| Network Security       | > Boot version                  | 7.18                                                  |                          |                                                                                                    |                           |
| System                 | > Return                        |                                                       |                          |                                                                                                    |                           |
| Tools                  | >                               |                                                       |                          |                                                                                                    |                           |
|                        |                                 |                                                       | System View Network View | Access Points         Clients         Event Lo           ⊘ 1         ● 0         0         0         0         0         0         0         0         0         0         0         0         0         0         0         0         0         0         0         0         0         0         0         0         0         0         0         0         0         0         0         0         0         0         0         0         0         0         0         0         0         0         0         0         0         0         0         0         0         0         0         0         0         0         0         0         0         0         0         0         0         0         0         0         0         0         0         0         0         0         0         0         0         0         0         0         0         0         0         0         0         0         0         0         0         0         0         0         0         0         0         0         0         0         0         0         0         0         0         0 <t< td=""><td><b>gs</b><br/>4 <b>1</b>2</td></t<> | <b>gs</b><br>4 <b>1</b> 2 |

### 確認手段:FITがバージョンアップされたかどうかをコマンドで一括確認する

#### <H3C>display wlan ap all verbose | inc S/W

| S/W version | : R2451 |
|-------------|---------|
| S/W version | : R2451 |
| S/W version | : R2451 |
| S/W version | : R2451 |
| S/W version | : R2451 |
| S/W version | : R2451 |
| S/W version | : R2451 |
| S/W version | : R2451 |
| S/W version | : R2451 |
| S/W version | : R2451 |
| S/W version | : R2451 |
| S/W version | : R2451 |
| S/W version | : R2451 |
| S/W version | : R2451 |
| S/W version | : R2451 |
| S/W version | : R2451 |
| S/W version | : R2451 |
| S/W version | : R2451 |
| S/W version | : R2451 |
| S/W version | : R2451 |
| S/W version | : R2451 |
| S/W version | : R2451 |
| S/W version | : R2451 |
| S/W version | : R2451 |

#### 実施手順3:Anchor-acにしたAPの設定をデフォルトにしてからFITモードに戻す

<H3C>reset saved-configuration

The saved configuration file will be erased. Are you sure? [Y/N]:y

Configuration file in flash: is being cleared.

Please wait ...

Configuration file is cleared.

<H3C>**system-view** 

System View: return to User View with Ctrl+Z. H3Clap-mode fit

Changing working mode will reboot system. Continue? [Y/N]:y

System is starting... Press Ctrl+D to access BASIC-BOOTWARE MENU... Booting Normal Extended BootWare The Extended BootWare is self-decompressing....Done.

- \* H3C WA6320-JP BootWare, Version 7.18
- \*

Copyright (c) 2004-2021 New H3C Technologies Co., Ltd.

<H3C>**display wlan device role** Current running mode: FIT AP.

#### 実施手順3: Anchor-acモードで作成されたファイルは削除します

<H3C>dir

Directory of flash:

| 0  | drw- | - Nov 12 2021 02:35:34 anchor-ac                            |
|----|------|-------------------------------------------------------------|
| -4 | drw- | - Nov 12 2021 02:35:58 apimage                              |
| 1  | drw- | - Jan 01 1970 00:00:22 cloud                                |
|    | PLA/ | 260640 Jon 01 1070 00:00:20 defaultfile zin                 |
|    |      |                                                             |
| -3 | drw- | - Nov 12 2021 02:49:42 diagfile                             |
| 4  | drw- | - Jan 01 1970 00:00:22 fit                                  |
| 5  | drw  | - Nov 12 2021 02:40:42 Logfile                              |
| 6  | drw- | - Nov 12 2021 02:10:12 logilio                              |
| _7 | drw_ | - Nov 12 2021 02:00110 phi<br>- Nov 12 2021 02:49:42 sector |
| 8  | -rw- | 6528000 Feb 2 2022 02:12:17 wa6300-boot.bin                 |
| 9  | -rw- | 40499200 Feb 2 2022 02:12:14 wa6300-system.bin              |

112640 KB total (63224 KB free) <H3C>dir apimage/ Directory of flash:/apimage

112640 KB total (17432 KB free) <H3C>delete /unreserved apimage/wa6300.zip <H3C>rmdir apimage <H3C>reset recycle-bin /force All files in the recycle bin will be cleared. Continue? [Y/N]:y その他赤のアンダーラインで示したファイル

※delete /unreservedは削除したファイルをゴミ箱(recycle bin)に残さない ※reset recycle-bin /forceはゴミ箱のファイルを強制的にファイル属性にかか わらず削除する

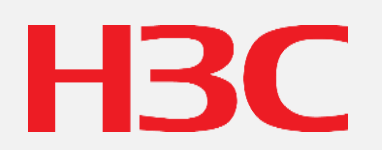

www.h3c.com